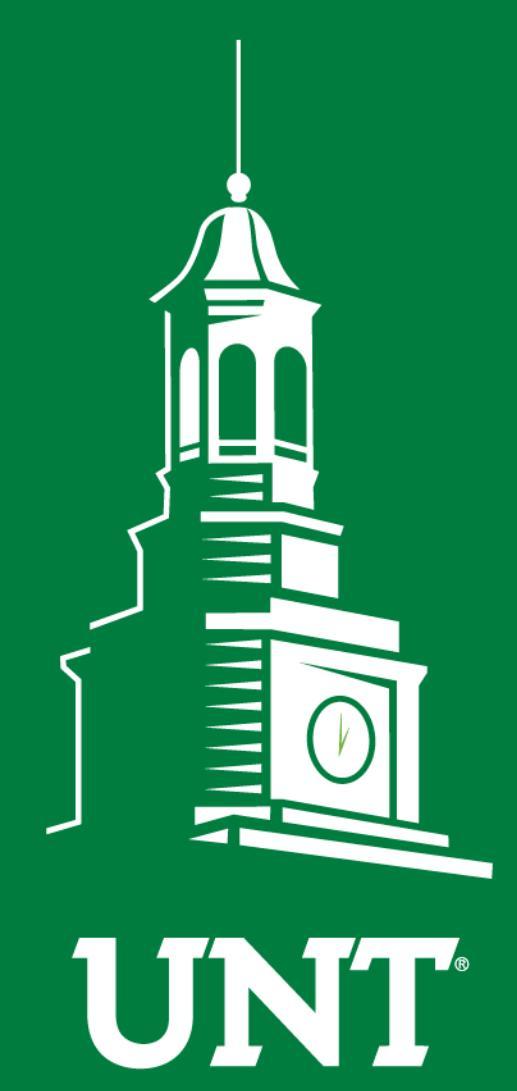

UNIVERSITY OF NORTH TEXAS®

EST. 1890

Annual Review Workflow

# Instructions for Faculty

Training brought to you by: The Faculty Information System Please use Chrome (preferred) to login to my.unt.edu and access your FIS account. Workflow will appear on the toolbar once you receive an invitation email regarding your workflow personnel action.

| <b>UNIVERSITY</b><br>OF NORTH TEXAS <sup>®</sup>          | Activities                                 | Reports | Workflow | ? 🗳 👗 .::DigitalMeasure                            |
|-----------------------------------------------------------|--------------------------------------------|---------|----------|----------------------------------------------------|
| Search All Activities                                     |                                            | Q       |          | Rapid Reports PasteBoard                           |
| <u>Review a guide</u> to r                                | manage your activ                          | ities.  |          |                                                    |
| ✓ General Info                                            | rmation                                    |         |          |                                                    |
| Personal and Contact Information                          |                                            |         |          | Internal and External Connections and Partnerships |
| Administrative Data - Permanent Data   Yearly Data        |                                            |         |          | Faculty Development Activities                     |
| Academic, Government, Military and Professional Positions |                                            |         | sitions  | Licensures and Certifications                      |
| Administrative Assignments                                |                                            |         |          | Publicity, Media Appearances, and Interviews       |
| Awards and Honor                                          | Awards and Honors Professional Memberships |         |          |                                                    |
| Consulting                                                |                                            |         |          | Reflective Narrative                               |
| Education                                                 |                                            |         |          | Workload Information                               |
| Education - Renow                                         | ned Teachers                               |         |          |                                                    |
|                                                           |                                            |         |          |                                                    |
|                                                           |                                            |         |          |                                                    |

#### Teaching

Academic Advising Awards, Honors, and Recognition of Students Directed Student Learning (e.g., theses, dissertations) Non-Credit Instruction Taught Scheduled Teaching

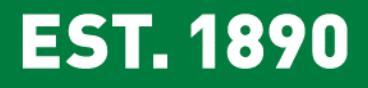

Statement of Teaching Philosophy and Goals Teaching at Other Institutions Teaching Innovation and Curriculum Development Peer Evaluation of Teaching

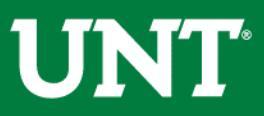

### Click on the "Workflow" tab.

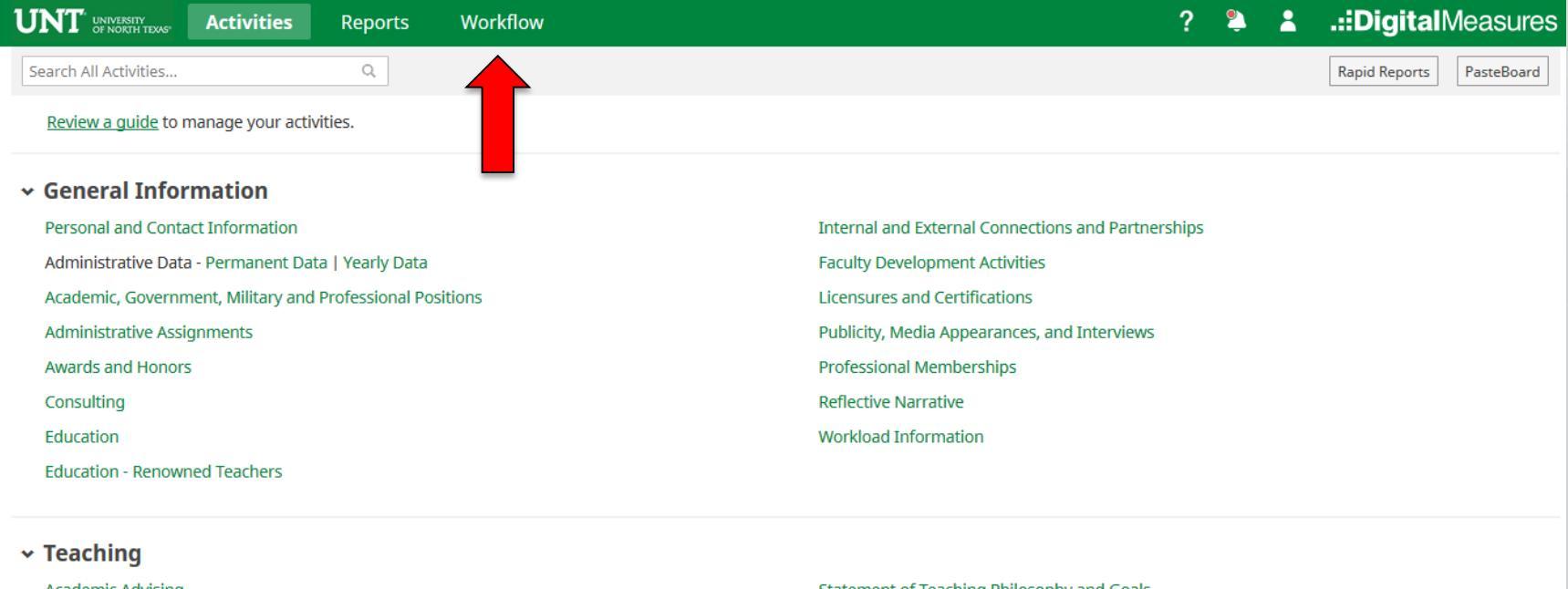

Academic Advising Awards, Honors, and Recognition of Students Directed Student Learning (e.g., theses, dissertations) Non-Credit Instruction Taught Scheduled Teaching Statement of Teaching Philosophy and Goals Teaching at Other Institutions Teaching Innovation and Curriculum Development Peer Evaluation of Teaching

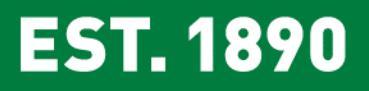

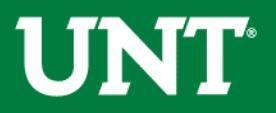

## Locate the name of the subject you would like to review and select the corresponding link.

| UNT UNIVERSITY Activities - Reports                | Workflow Tools                          | •                                             |         | ? 🗳           | .::DigitalMeasures |
|----------------------------------------------------|-----------------------------------------|-----------------------------------------------|---------|---------------|--------------------|
| Workflow Tasks                                     |                                         |                                               |         |               |                    |
| <b>~</b> Inbox                                     |                                         |                                               |         |               |                    |
| Name                                               | Step                                    |                                               | Subject |               | Due Date           |
| Promotion and Tenure Training-Faculty              | Faculty Promot<br>Submission            | Faculty Promotion and/or Tenure<br>Submission |         |               | June 27, 2018      |
| 2018-2019 Annual Review                            | Faculty Submis                          | Faculty Submission                            |         |               | September 27, 2018 |
| ~ History                                          | 1                                       |                                               | 1       |               |                    |
| Name                                               | Current Step                            | Subject                                       |         | Last Modified | Actions            |
| Promotion and Tenure Training-Chair Recommendation | Unit Review Committee<br>Recommendation | Self                                          | -       | June 12, 2018 | •                  |

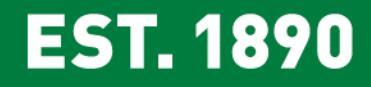

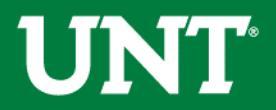

#### Do not press the "Route" button until you have refreshed the report and verified all items are correct.

Your Annual Report – VPAA 160 report is generated for you. Please upload any supplemental documentation required by your department and click Save.

Note: Portfolio PDFs aren't compatible with FIS Workflow. Supplemental documentation file names should reflect the contents of the document. The maximum file size is 1GB. You will receive an error message "Unable to upload file.xxxxx" if the file is too large. You may simply click "Delete File" to remove it.

| UNT UNIVERSITY Activities - Reports Workflow Tools -                                                                                            | ?        | ٩        | -        | .::Dig    | italMe     | easures          |
|----------------------------------------------------------------------------------------------------|----------|----------|----------|-----------|------------|------------------|
| < Faculty Submission Step - Due January 15, 2019                                                                                                | *        | ×        | ŀ        | Save      | R          | oute 🔻           |
|                                                                                                    |          | Instruc  | tions to | Faculty   | UNT Polic  | <u>cy 06.007</u> |
| Please be aware no changes can be made after selecting "Route".                                                                                 |          |          |          |           |            |                  |
| Select "Save" until you are sure your submission form is complete.                                                                              |          |          |          |           |            |                  |
| The maximum file size is 1GB. You will receive an error message "Unable to upload file.xxxxx" if the file is too large. You may simply click "I | elete Fi | le" to r | emove    | the overs | ized file. |                  |
| Annual Review Report:                                                                                                    |          |          |          |           |            |                  |
| You must click $$ the "Refresh report" icon ${\cal G}$ to refresh report before selecting "Route".                                              |          |          |          |           |            |                  |
| Annual Review Report: Last Updated September 27, 2018 at 3:32 PM                                                                                |          |          |          |           |            |                  |
| Upload supplemental documentation:                                                                                                    |          |          |          |           |            |                  |
| Supplemental documentation (optional):<br>Drop files here or click to upload                                                                    |          |          |          |           |            |                  |

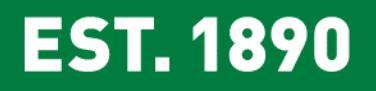

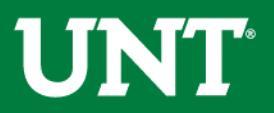

### Do not press the "Route" button at this step.

Please press the "Save" button at the top right and you will return to the Workflow Inbox for a final review.

| UNT UNIVERSITY Activities - Reports Workflow Tools -                                                                                   | ? 🎙 👗 .::DigitalMeasures                          |
|----------------------------------------------------------------------------------------------------|---------------------------------------------------|
| < Faculty Submission Step - Due January 15, 2019                                                                                       | L X P Save Route ▼                                |
|                                                                                                    | Instructions to Find ty   UNT Policy 06.007       |
| Please be aware no changes can be made after selecting "Route".                                                                        | •                                                 |
| Select "Save" until you are sure your submission form is complete.                                                                     | -                                                 |
| The maximum file size is 1GB. You will receive an error message "Unable to upload file.xxxxx" if the file is too large. You may simply | click "Delete File" to remove the oversized file. |
| Annual Review Report:                                                                                                    |                                                   |
| You must click the "Refresh report" icon ${\cal O}$ to refresh report before selecting "Route".                                        |                                                   |
| Annual Review Report: Last Updated September 27, 2018 at 3:32 PM<br>Ø Refresh report                                                   |                                                   |
| Upload supplemental documentation:                                                                                                    |                                                   |
| Supplemental documentation (optional): Drop files here or click to uploa                                                               | ıd                                                |
| Supplemental documentation.pdf ( <b>34.5</b> KB)                                                                                       |                                                   |

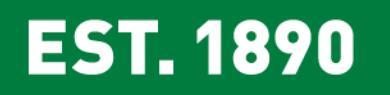

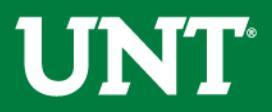

# Please select the correct personnel action link and complete a final review.

| UNT UNIVERSITY Activities - Reports                | Workflow Tools 🔻                        |                       | ? 💲           | .::DigitalMeasures |  |
|----------------------------------------------------|-----------------------------------------|-----------------------|---------------|--------------------|--|
| Workflow Tasks                                     |                                         |                       |               |                    |  |
| <b>∽</b> Inbox                                     |                                         |                       |               |                    |  |
| Name                                               | Step                                    | Subject               |               | Due Date           |  |
| Promotion and Tenure Training-Faculty              | Faculty Promotic<br>Submission          | on and/or Tenure Self |               | June 27, 2018      |  |
| 2018-2019 Annual Review                            | Faculty Submissi                        | on Self               |               | September 27, 2018 |  |
| ~ History                                          |                                         |                       |               |                    |  |
| Name                                               | Current Step                            | Subject               | Last Modified | Actions            |  |
| Promotion and Tenure Training-Chair Recommendation | Unit Review Committee<br>Recommendation | Self                  | June 12, 2018 | •                  |  |

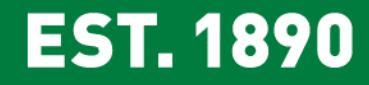

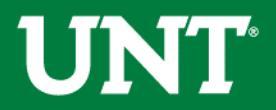

#### Do not press the "Route" button until you have verified all items are correct.

Ensure all the documents have uploaded successfully and the documents that were uploaded are the correct documents.

#### You must click Refresh before you route.

Click "Route", then "Submit" to send your submission to the Personnel Action Committee.

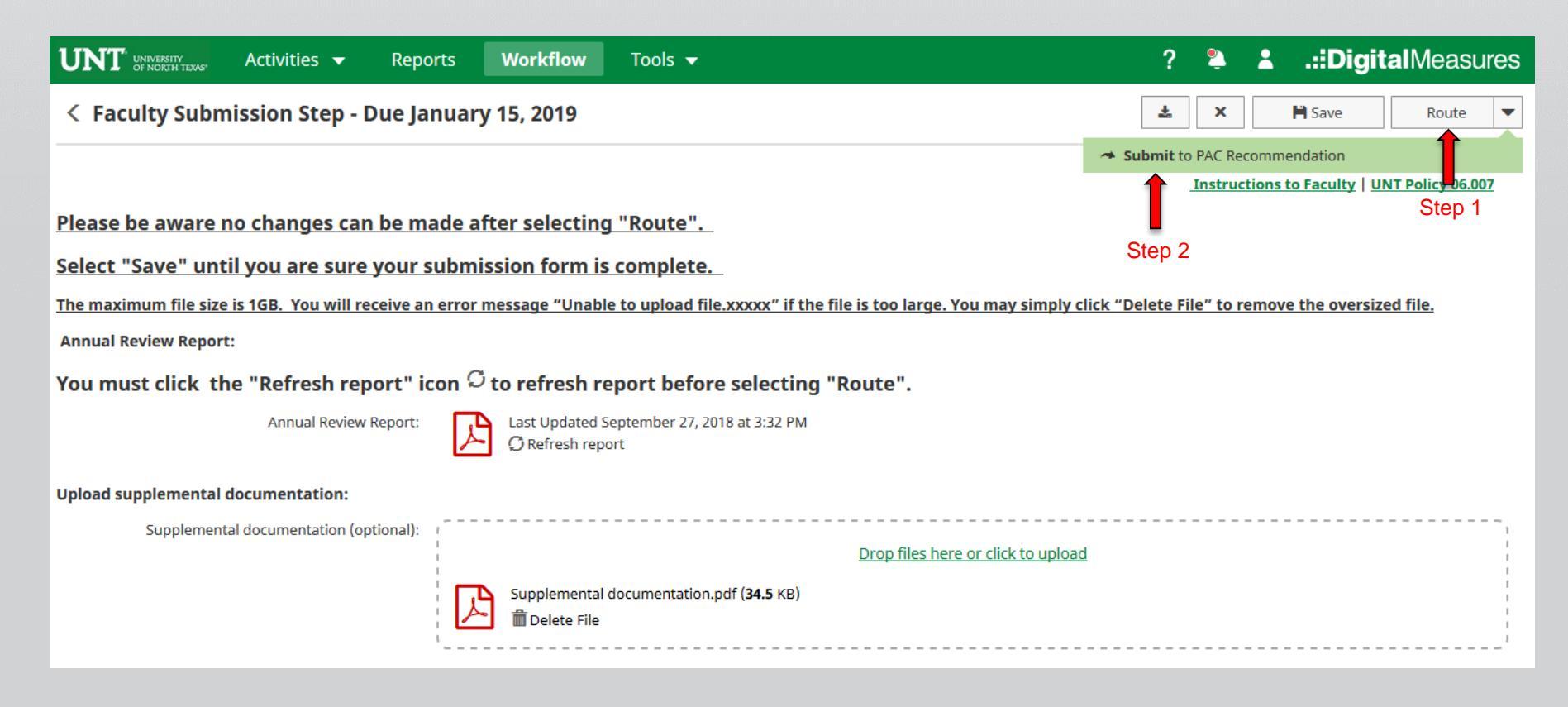

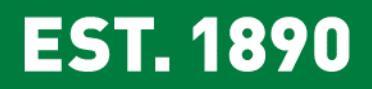

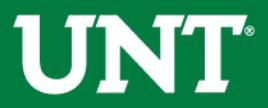

### You will be prompted to confirm submission.

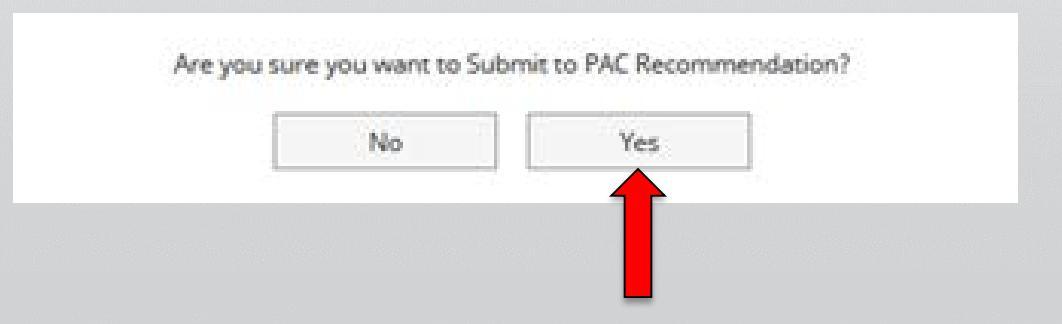

Upon submission all items will immediately be available to the Personnel Action Committee.

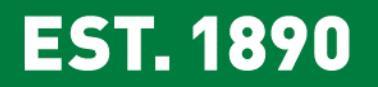

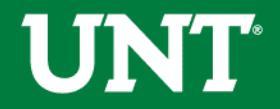

You will be notified by email if the Personnel Action Committee requests additional or corrected information.

The email may come directly from the committee chair, your department chair or from the email address below.

From: Digital Measures <<u>workflow@digitalmeasures.com</u>>

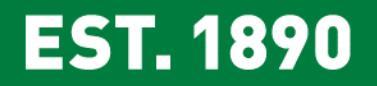

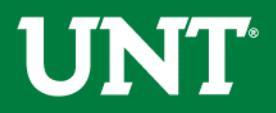

UNT UNIVERSITY **OF NORTH TEXAS®**  Please contact the FIS Team for additional information or assistance:

Faculty.Info@unt.edu 940.369-6108